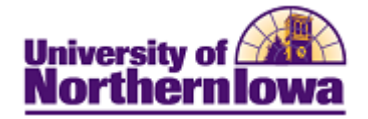

## Updating a Student's Site ID

**Purpose:** Access the **UNI Class Roster** to update a student's Site ID.

| Step | Action                                                                                                    |                                                                         |                     |                                             |                                     |              |               |                                                |  |  |
|------|----------------------------------------------------------------------------------------------------|-------------------------------------------------------------------------|---------------------|---------------------------------------------|-------------------------------------|--------------|---------------|------------------------------------------------|--|--|
| 1.   | Navigate to UNI Class Roster: Main Menu > Curriculum Management > Class<br>Roster > UNI Class Roster                                                                                           |                                                                         |                     |                                             |                                     |              |               |                                                |  |  |
|      | Favorites Main Menu > Curriculum Management > Class Roster > UNI Class Roster                                                                                                    |                                                                         |                     |                                             |                                     |              |               |                                                |  |  |
|      | UNI Class Roster                                                                                                    |                                                                         |                     |                                             |                                     |              |               |                                                |  |  |
|      | Enter any information you have and click Search. Leave fields blank for a list of all values.                                                                                                  |                                                                         |                     |                                             |                                     |              |               |                                                |  |  |
|      | Find an Existing Value                                                                                                    |                                                                         |                     |                                             |                                     |              |               |                                                |  |  |
|      | Maximum number of rows to return (up to 300): 300                                                                                                    |                                                                         |                     |                                             |                                     |              |               |                                                |  |  |
|      | Academic Institution:                                                                                                    | begins with                                                             | ▼ U                 | INICS                                       |                                     | Q            |               |                                                |  |  |
|      | Term:                                                                                                    | begins with                                                             | /ith 👻              |                                             |                                     | <b>Q</b>     |               |                                                |  |  |
|      | Subject Area:                                                                                                    | begins with                                                             | begins with 👻       |                                             |                                     |              |               |                                                |  |  |
|      | Catalog Nbr:                                                                                                    | begins with                                                             | -                   |                                             |                                     |              |               |                                                |  |  |
|      | Class Nbr:                                                                                                    | = •                                                                     |                     |                                             |                                     |              |               |                                                |  |  |
|      | Class Section:                                                                                                    | begins with                                                             | -                   |                                             |                                     |              |               |                                                |  |  |
|      | Session:                                                                                                    | = 👻                                                                     |                     |                                             |                                     | •            | •             |                                                |  |  |
|      | Course ID:                                                                                                    | begins with                                                             | -                   |                                             |                                     |              |               |                                                |  |  |
|      | Course Offering Nbr:                                                                                                    | = •                                                                     |                     |                                             |                                     |              |               |                                                |  |  |
| 2.   | Enter the appropriate search criteria for the class you wish to view. Click the <b>Search</b> button. <i>Example:</i> ELEMECML 3122 61 <i>Result:</i> The Class Roster for the class displays. |                                                                         |                     |                                             |                                     |              |               |                                                |  |  |
|      | Class Roster                                                                                                    |                                                                         |                     |                                             |                                     |              |               |                                                |  |  |
|      | ELEMECML 3122 - 61 Middle Level Classrm Mngmt                                                                                                    |                                                                         |                     |                                             |                                     |              |               |                                                |  |  |
|      | Lecture/Discussion (36508)                                                                                                    |                                                                         |                     |                                             |                                     |              |               |                                                |  |  |
|      | FALL 2011   Full Semester   University                                                                                                    | FALL 2011   Full Semester   University of Northern Iowa   Undergraduate |                     |                                             |                                     |              |               |                                                |  |  |
|      | ✓ Meeting Information                                                                                                    |                                                                         |                     |                                             |                                     |              |               |                                                |  |  |
|      | Tu 6:00PM - 9:00PM TBA                                                                                                    | Ins                                                                     | tructor<br>rc Renni | ing                                         | Meeting Dates<br>08/22/2011 - 12/09 | /2011        |               |                                                |  |  |
|      |                                                                                                    |                                                                         |                     |                                             |                                     |              |               |                                                |  |  |
|      | *Enrollment Status: Enrolled -                                                                                                    |                                                                         |                     |                                             |                                     |              |               |                                                |  |  |
|      | Enrollment Capacity: 7 Enrolled: 7                                                                                                    |                                                                         |                     |                                             |                                     |              |               |                                                |  |  |
|      | Enrolled Students                                                                                                    |                                                                         |                     |                                             |                                     | Customiz     | e   Find      | 🕼   🔠 First 🖪 1-7 of 7 🕨 Last                  |  |  |
|      | ID <u>Name</u>                                                                                                    | Grad<br>Basis                                                           | E Units             | s Program and                               | <u>Plan</u>                         | <u>Level</u> | <u>ite ID</u> | Site Description                               |  |  |
|      | 1 461935 Brandenburg,V<br>Kelley                                                                                                    | ictoria Rae Grad                                                        | ed 3.00             | Deciding                                    | rgraduate -                         | Senior       | 202 Q         | Dubuque Community School<br>District - Forum   |  |  |
|      | 2 462672 Dorethy, Teresa                                                                                                    | Ann Grad                                                                | ed 3.00             | Education-Te<br>Elementary<br>Education/Ele | aching -<br>ementary Education      | Senior       | )640 Q        | Eastern Iowa Community College<br>District - 3 |  |  |
|      | 8 45 Echanya Su                                                                                                    |                                                                         | 4.200               | El montos/                                  | aching -                            | and the      | -             | or Bublic Color                                |  |  |

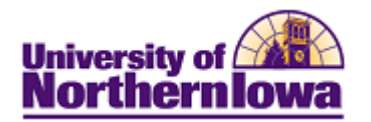

| Step | Action                                                                                                    |  |  |  |  |  |  |  |
|------|----------------------------------------------------------------------------------------------------|--|--|--|--|--|--|--|
| 3.   | Use the look-up button in the <b>Site ID</b> field to select the desired Site ID. If you know the Site ID code, enter the code and tab out of the field to display the site description.  Enrolled Students  Customize   Find   I   I First 1.7 of 7 Last  D   Hame   Grade   Units Program and Plan   Level   Site D   Site D   Site D   Site D   Site D   Site D   Site D   Code   Site D   Code   Site D   Code   Site D   Code   Site D   Code   Site   Code   Site   Code   Site   Code   Site   Code   Site   Code   Code |  |  |  |  |  |  |  |
|      | Look Up   Look Up Site ID     Academic Institution:   UNICS   Site Number:   begins with •   Description:   begins with •   Location Code:   begins with •   Node Number:   =   County Code:   begins with •   Look Up   Clear   Cancel   Basic Lookup                                                                                                    |  |  |  |  |  |  |  |
|      | Search Results          View 100       First 1-15 of 15         Site       Description         Number       Code         0195       Northeast Iowa Community College - 1         0196       Northeast Iowa Community College - 2         0197       Dubuque National Guard Armory         Image: Community College - 2       (blank)         148       -                                                                                                    |  |  |  |  |  |  |  |
| 4.   | Once you have entered or selected the desired Site ID, click the <b>Save</b> button.                                                                                                    |  |  |  |  |  |  |  |